## 2024 Health Professions Online Program Admissions Application & Payment Instructions

| Before starting Online Application Process, be sure to:                                                |                                                                                                    |
|----------------------------------------------------------------------------------------------------|----------------------------------------------------------------------------------------------------|
| a. Complete your credit admission application to obtain a student L number – a Lane ID number.         |                                                                                                    |
| b. Have an active Lane or personal email account. A Lane email is preferable if available.             |                                                                                                    |
| c. Have a Visa or MasterCard credit card on which to charge the <b>non-refundable application</b> fee. |                                                                                                    |
| d. Verify that you meet minimum requirements to apply.                                                 |                                                                                                    |
| Click on link to<br>right to begin                                                                     | https://crater.lanecc.edu/banp/zwskalog.P_DispLoginNew?in_id=&cpbl=&newid=&wapp=Y2                                                                                                    |
| Create new<br>Application<br>PassPhrase<br>(PIN)                                                       | This PIN must consist of between 12 and 16 letters and numbers, with at least one of each. Do not use the same PIN you use to log into myLane or Moodle. This PIN will be used only for this Health Profession program you are applying to. It will not change your myLane PIN. Write down your Pass Phrase (PIN)!                                                                                                    |
| Select "Login"                                                                                         | You will receive an assigned ID number (G#) You will need this G# if there is an issue with your application. Write down your G#!                                                                                                    |
|                                                                                                    | Make sure you have all the required documents you need to complete this Online Application and                                                                                                    |
|                                                                                                    | Payment process.                                                                                                    |
|                                                                                                    | Lane Student ID Number (L Number)                                                                                                    |
|                                                                                                    | <ul> <li>Reviewed the <u>Residency</u> requirements to determine form of verification for your Oregon</li> </ul>                                                                                                    |
| Select                                                                                                 | state residency (Lane Students)                                                                                                    |
| "Continue"                                                                                             | Form 2 (Point Petition Sheet Estimated Points)                                                                                                    |
|                                                                                                    | Form 3 Mandatory Review Session Proof                                                                                                    |
|                                                                                                    | AIDH lest Results     Output the definited and the second state to be an Example section of the second second |
|                                                                                                    | • Submitted official sealed transcripts to Lane Enrollment Services (for non-Lane                                                                                                    |
| Apply for Online Program Admissions:                                                                   |                                                                                                    |
| When asked the term you plan to start – select the term that you are submitting this specific          |                                                                                                    |
| Admission Term                                                                                         | Online Application and Payment for "Fall 2024".                                                                                                    |
| Enter your                                                                                             | Make sum your name matches the name you used when you emplied to be a Lone Credit student                                                                                                    |
| name                                                                                                   | Make sure your name matches the name you used when you applied to be a Lane Credit student.                                                                                                    |
| Application Checklist:                                                                                 |                                                                                                    |
|                                                                                                    | As you enter the required information in a section, a checkmark will appear to indicate you have<br>completed that section:                                                                                                    |
| Select "Fill out                                                                                       | Follow instructions provided on each screen                                                                                                    |
| Application"                                                                                           | Start with "Name – Dental Hygiene"                                                                                                    |
|                                                                                                    | Select "Continue" after each section                                                                                                    |
|                                                                                                    | <ul> <li>Select "Application is Complete" after you have completed all sections</li> </ul>                                                                                                    |
| Admissions<br>Agreement                                                                                | Select "I agree to the terms" after reviewing the information. This is your Admissions Agreement                                                                                                    |
| Application Fee Payment:                                                                               |                                                                                                    |
| Select "Submit<br>Payment"                                                                             | Only Visa or MasterCard will be accepted for payment submission                                                                                                    |
| Application<br>Final Page                                                                              | This lets you know that the online application and payment process is done.                                                                                                    |
| Online Program Admissions Application and Payment Completed:                                           |                                                                                                    |
| Lane Health                                                                                            |                                                                                                    |
| Professions                                                                                            | You will receive 2 amails at the and of this process. The 1st will be sent to confirm your Online Dramore                                                                                                    |
| Program                                                                                                | Admission Application, with the time it was submitted. The 2nd will be sent to confirm that your payment                                                                                                    |
| Admission &                                                                                            | was received. Please keep both of these emails for your reference.                                                                                                    |
| Payment                                                                                                | אמש ובטבויבע. דובמשב הבבף שטעו טו עובשב בוומוש וטו שטעו ובובובווטב.                                                                                                    |
| Confirmation                                                                                           |                                                                                                    |